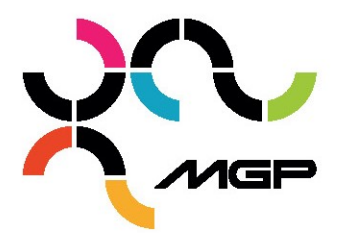

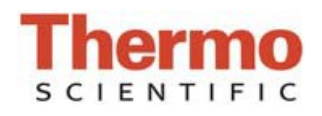

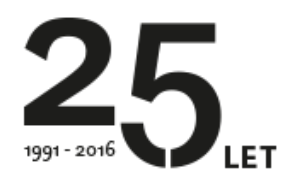

Ověření intenzity zdroje světla

NanoDrop One/One<sup>c</sup>

Potřebný materiál: laboratorní ubrousky (ideálně netvořící chlupy)

## Ověření intenzity zdroje světla při měření na podstavci:

- 1. Na domovské stránce stlačte ikonu **Diagnostics** a následně zvolte **Intensity Check**.
- 2. Očistěte horní a dolní část ramene laboratorním ubrouskem.

3. Pokud není zapnut mód **Auto-Measure**, zvolte **Measure** pro započetí měření. Pokud je mód **Auto-Measure** zapnut, pak se měření spustí automaticky po sklopení ramene.

## Ověření intenzity zdroje světla při kyvetovém měření:

- 1. Na domovské stránce stlačte ikonu **Diagnostics** a následně zvolte **Intensity Check**.
- 2. Stlačte ikonu Menu , následně zvolte Settings.
- 3. V menu General vyberte pole vedle Use cuvette a stisknutím potvrďte výběr boxu.
- 4. Po ukončení stlačte Done
- 5. Vizuálně zkontrolujte, zda se v přístroji nenachází kyveta.
- 6. Stlačte **Measure** pro započetí měření.

## Interpretace výsledků:

1. Výsledky se budou zobrazovat jako zelené a oranžové spektrum.

2. Zelená kontrolka znázorňuje, zda jsou spektra "UV", "Visible", a "Bias" ve specifickém rozmezí. V opačném případě se zobrazí žlutá kontrolka.

M.G.P. spol. s r.o. (Ltd)

Kvítková 1575 760 01 Zlín Czech Republic Tel.: +420 577 212 140 Fax: +420 577 211 724 Zelená linka: 800 125 890 E-mail: mgp@mgp.cz www.mgp.cz

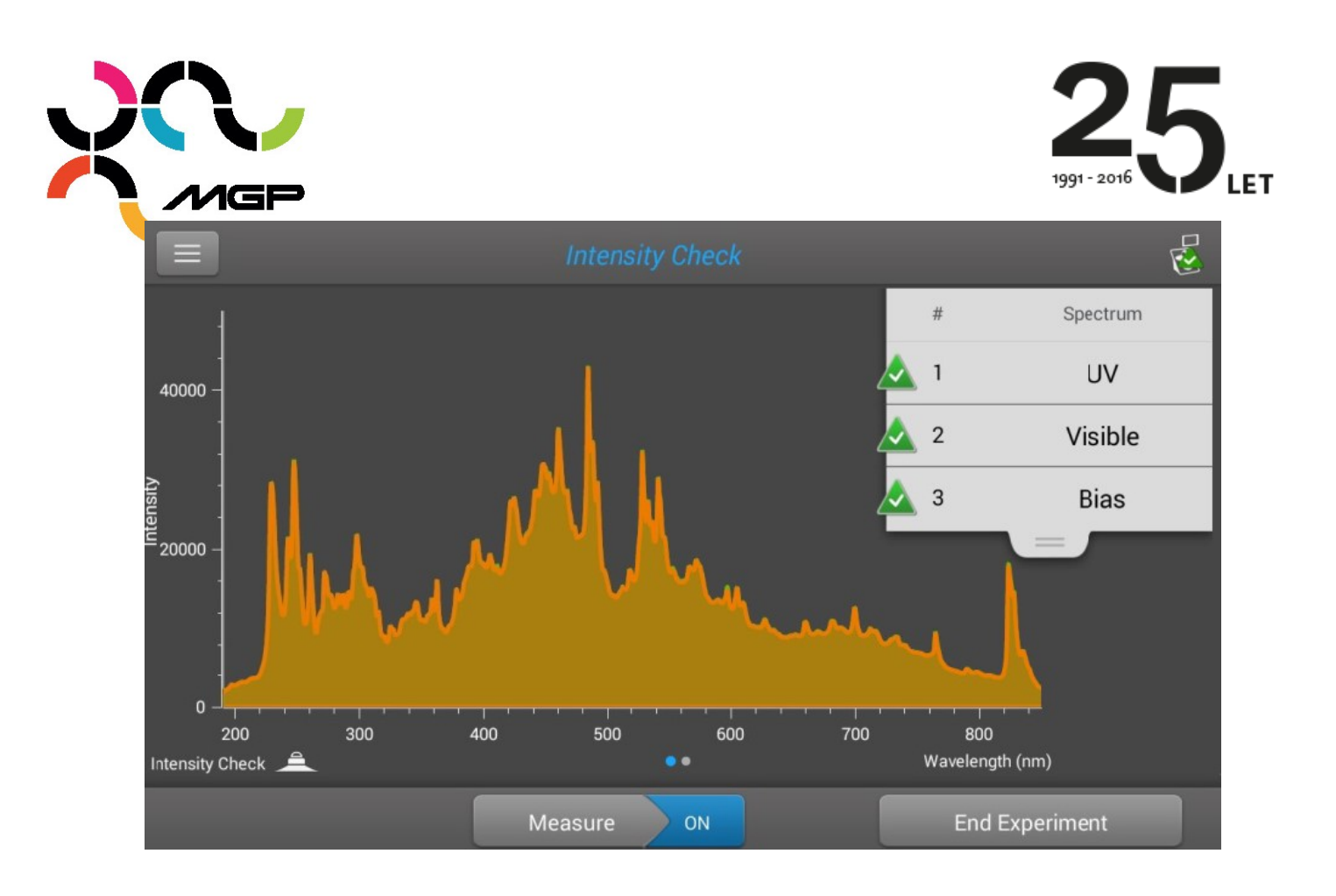

3. Skrolováním doleva přes obrazovku se objeví obrazovka zobrazující další informace: integrální časy, detektor bias, a sledované píky xenonové výbojky.

|                           |                           | Intensity (   | Check                 |                     | P<br>E |  |
|---------------------------|---------------------------|---------------|-----------------------|---------------------|--------|--|
|                           |                           | Serial number | : AZY1400324          |                     |        |  |
|                           | General information       |               |                       | Wavelength accuracy |        |  |
| UV integra                | tion time                 | 32            | Maximum single offset | 0.47                |        |  |
| Visible int               | Visible integration time  |               | Xe monitored peaks    |                     |        |  |
| Detector b                | Detector bias             |               | 260.7 nm              | 260.36              |        |  |
| Wavelengt                 | Wavelength shift          |               | 362.41 nm             | 362.53              |        |  |
| traveleng.                |                           | 0.00          | 484.43 nm             | 484.06              |        |  |
|                           |                           |               | 529.2 nm              | 528.73              |        |  |
|                           |                           |               | 823.16 nm             | 823.36              |        |  |
| Intensity Chec            | k 🚊                       | •             | •                     |                     | 7      |  |
| N                         |                           | Measure       | ON                    | End Experiment      |        |  |
|                           |                           |               |                       |                     |        |  |
|                           |                           |               |                       |                     |        |  |
| M.G.P. spol. s r.o. (Ltd) | Tel.: +420 577 212 140    |               |                       |                     |        |  |
| Kvítková 1575             | Zelená linka: 800 125 890 |               |                       |                     |        |  |
| 760 01 Zlín               | E-mail: mgp@mgp.cz        |               |                       |                     |        |  |

IČO (reg. number): 42340586 DIČ. CZ42340586 Bankovní spojení (bank occount): KB Zlín 1165549-661/0100 Společnost je zaregistrována u obchodního rejstříku, vedeného Krajským soudem v Brně, oddíl c, vložka 2754

www.mgp.cz

Czech Republic

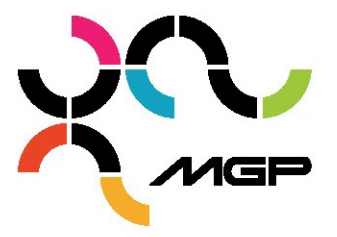

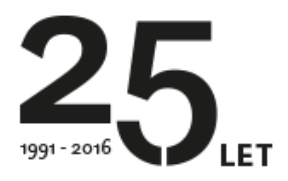

## 4. Pokus ukončíte stlačením End Experiment.

A. Výsledky lze exportovat nebo ihned vytisknout případně je vytisknout později pomocí programu Data Viewer nainstalovaném ve vašem počítači.

B. Název experimentu může být změněn přímo a lze přidat identifikátory

6. Výsledky z předešlých kontrol naleznete v programu Data Viewer v experimentech.

M.G.P. spol. s r.o. (Ltd)

Kvítková 1575 760 01 Zlín Czech Republic Tel.: +420 577 212 140 Fax: +420 577 211 724 Zelená linka: 800 125 890 E-mail: mgp@mgp.cz www.mgp.cz

IČO (reg. number): 42340586 DIČ: C242340586 Bankovní spojení (bank account): KB Zlín 1165549-661/0100 Společnost je zaregistrována u obchodního rejstříku, vedeného Krajským soudem v Brně, oddíl c, vložka 2754